# Enable Pop-Ups, JavaScript, and Cookies in Google Chrome

INCLUDES ENABLING POP-UPS ON 3<sup>RD</sup> PARTY POP-UP BLOCKERS

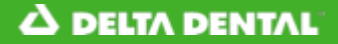

**Enable Pop-Ups in Google Chrome** 

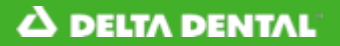

०न 🔍 ★ 🕅 🛛 😫 :

o ×

# 

|                                                         | Username:                      |
|---------------------------------------------------------|--------------------------------|
|                                                         | Usemame                        |
|                                                         | Password                       |
|                                                         |                                |
|                                                         | Password                       |
|                                                         | This is a public computer      |
|                                                         | This is a private computer     |
|                                                         |                                |
|                                                         |                                |
| 1                                                       | Forgot User ID Forgot Password |
|                                                         |                                |
|                                                         |                                |
|                                                         |                                |
|                                                         | Net Vet Desistered             |
|                                                         | Not fet Registered?            |
|                                                         | REGISTER                       |
|                                                         | How to Pagister Your Account?  |
|                                                         | HOW TO REGISTER TOUR ACCOUNTS  |
|                                                         |                                |
|                                                         |                                |
|                                                         |                                |
| A Privacy 📷 GLB Privacy 📷 Privacy Policy 📩 Terms of Use | Requirements Contact Us        |
|                                                         |                                |

# 1. Click on the lock icon in the address bar

| Dental Office Toolkit × +                                                                                                    |                                                                                                    | - U X   |
|----------------------------------------------------------------------------------------------------|----------------------------------------------------------------------------------------------------|---------|
| ↔ ♂ C Ahttps://uat.dentalofficetoolkit.com/dot-ui/logi                                                                                               | n                                                                                                    | ★ ⊗ ⊖ : |
| Connection is secure ×<br>Your information (for example, passwords or credit<br>card numbers) is private when it is sent to this site.<br>Learn more | Office Toolkit                                                                                                    |         |
| Certificate (Valid)                                                                                                    |                                                                                                    |         |
| Site settings                                                                                                    | Username:                                                                                                    |         |
|                                                                                                    | Password<br>Password<br>This is a public computer<br>This is a private computer<br>Login<br>Forgot User ID Forgot Password |         |
|                                                                                                    | Not Yet Registered?  REGISTER  How to Register Your Account?                                                               |         |

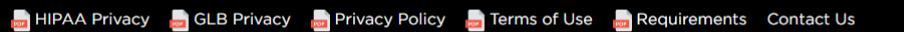

2. Click on 'Site settings'

| Dental Office Toolkit × Settings × +                                            |                                                        |                     | - 0 X       |
|---------------------------------------------------------------------------------|--------------------------------------------------------|---------------------|-------------|
| ← → C S Chrome   chrome://settings/content/siteDetails?site=https%3A%2F%2Fuat.d | lentalofficetoolkit.com                                |                     | ☆ 🛛 🖉 🛛 😆 🗄 |
| ≡ Settings                                                                      | Q. Search settings                                     |                     |             |
|                                                                                 | Permissions                                            | Reset permissions   |             |
|                                                                                 | Cocation                                               | Ask (default) 👻     |             |
|                                                                                 | Camera                                                 | Ask (default)       |             |
|                                                                                 | Microphone                                             | Ask (default) 👻     |             |
|                                                                                 | Notifications                                          | Ask (default)       |             |
|                                                                                 | < > JavaScript                                         | Allow (default)     |             |
|                                                                                 | 🛸 Flash                                                | Ask (default)       |             |
|                                                                                 | Images                                                 | Allow (default) 🔹   |             |
|                                                                                 | Pop-ups and redirects                                  | Block (default)     |             |
|                                                                                 | Ads<br>Block if site shows intrusive or misleading ads | Allow<br>Block      |             |
|                                                                                 | A Background sync                                      | Allow (default)     |             |
|                                                                                 | () Sound                                               | Automatic (default) |             |
|                                                                                 | ▲ Automatic downloads                                  | Ask (default)       |             |
|                                                                                 | III MIDI devices                                       | Ask (default) 👻     |             |
|                                                                                 | t∯r USB devices                                        | Ask (default)       |             |
|                                                                                 | Unsandboxed plugin access                              | Ask (default)       |             |
|                                                                                 | 🖺 Clipboard                                            | Ask (default) 👻     |             |
|                                                                                 | Payment Handlers                                       | Allow (default)     |             |
|                                                                                 |                                                        |                     |             |

- 3. Scroll down to '**Pop-ups and redirects**' and change the setting to <u>ALLOW</u>
- 4. Refresh the DOT website

# **Disable 3<sup>rd</sup> Party Pop-Up Blockers in Google Chrome** NOTE: USE THIS IF ENABLING POP-UPS IN INTERNET EXPLORER DOES NOT WORK

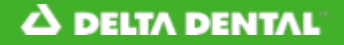

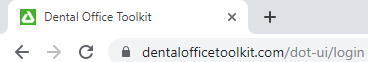

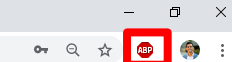

#### **A DELTA DENTAL**<sup>®</sup> Dental Office Toolkit

| Username  |                                  |
|-----------|----------------------------------|
| Password: |                                  |
| Password  |                                  |
|           |                                  |
|           | Submit                           |
|           | Forgot Password                  |
|           |                                  |
|           |                                  |
|           |                                  |
|           |                                  |
|           |                                  |
|           |                                  |
|           | Not Yet Registered?              |
|           | REGISTER                         |
|           |                                  |
| How to    | Register Your Account and Log In |
|           |                                  |

👼 HIPAA Privacy 🛛 📠 GLB Privacy 🚔 Privacy Policy 👼 Terms of Use 🚽 Requirements Contact Us

1. Click on the stop sign in the top right

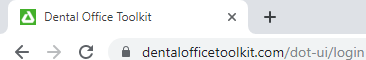

#### ञ Q 🛧 👜 🏟 :

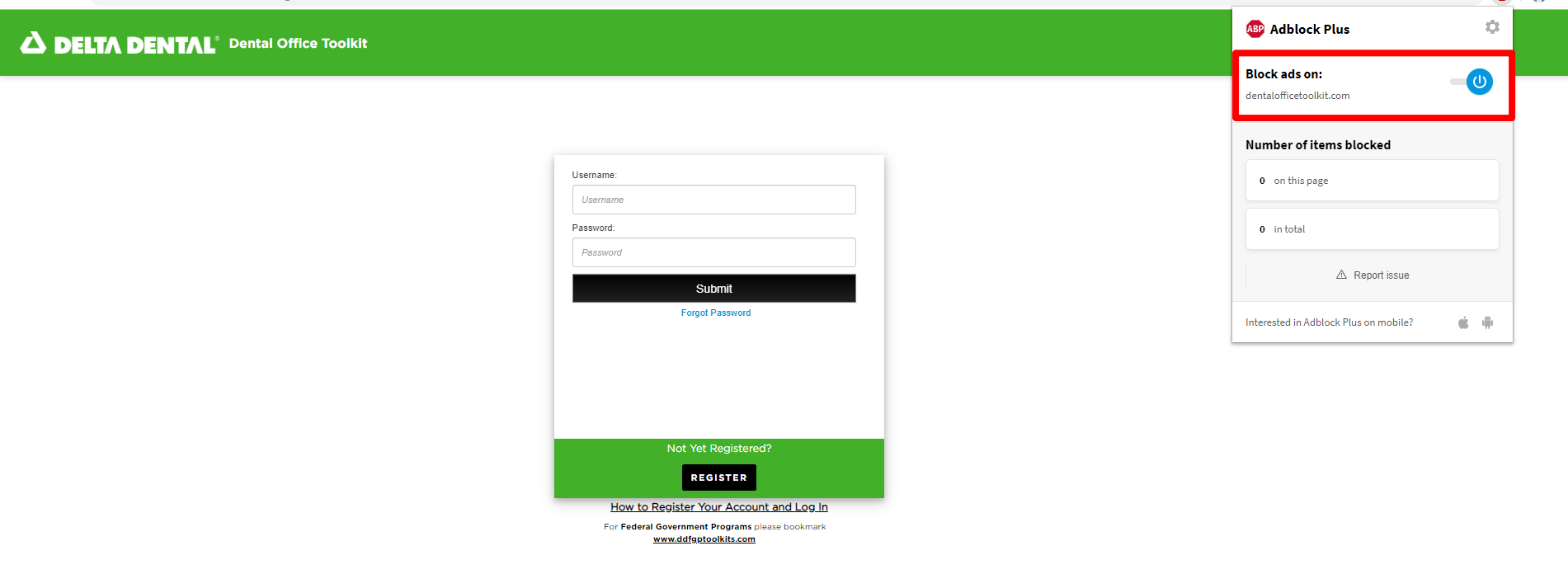

👼 HIPAA Privacy 🛛 GLB Privacy 💂 Privacy Policy 💂 Terms of Use 💂 Requirements 🛛 Contact Us

2. Toggle the '**Block ads on:** *dentalofficetoolkit.com*' to <u>OFF</u> by clicking on the blue power button

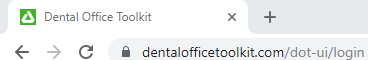

•• ♀ ☆ 💿 🦣 :

#### 

| Useman | ie.                                             |
|--------|-------------------------------------------------|
| Usern  | ame                                             |
| asswo  | rd:                                             |
| Passv  | vord                                            |
|        | Cubmit                                          |
|        | Sublin                                          |
|        | Forgot Password                                 |
|        |                                                 |
|        |                                                 |
|        |                                                 |
|        |                                                 |
|        |                                                 |
|        |                                                 |
|        |                                                 |
|        |                                                 |
|        | Not Yet Registered?                             |
|        |                                                 |
|        | REGISTER                                        |
|        | How to Register Your Account and Log In         |
|        | For Federal Government Programs please bookmark |
|        |                                                 |

| Adblock Plus                                                                              |       | ٥   |
|-------------------------------------------------------------------------------------------|-------|-----|
| Block ads on:<br>dentalofficetoolkit.com<br>Click Refresh for the changes to take effect. | Refre | esh |
| 1                                                                                         |       |     |
|                                                                                           |       |     |
| Interested in Adblock Plus on mobile?                                                     | ú     | Ψ   |

ᡖ HIPAA Privacy 🛯 📙 GLB Privacy 💂 Privacy Policy 👼 Terms of Use 🛛 💂 Requirements Contact Us

## 3. Click 'Refresh'

**Enable JavaScript in Google Chrome** 

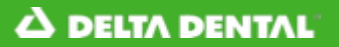

०न 🔍 ★ 🕅 🛛 😫 :

o ×

# 

|                                                         | Username:                      |
|---------------------------------------------------------|--------------------------------|
|                                                         | Usemame                        |
|                                                         | Password                       |
|                                                         |                                |
|                                                         | Password                       |
|                                                         | This is a public computer      |
|                                                         | This is a private computer     |
|                                                         |                                |
|                                                         |                                |
| 1                                                       | Forgot User ID Forgot Password |
|                                                         |                                |
|                                                         |                                |
|                                                         |                                |
|                                                         | Net Vet Desistered             |
|                                                         | Not fet Registered?            |
|                                                         | REGISTER                       |
|                                                         | How to Pagister Your Account?  |
|                                                         | HOW to Register Tour Accounts  |
|                                                         |                                |
|                                                         |                                |
|                                                         |                                |
| A Privacy 📷 GLB Privacy 📷 Privacy Policy 📩 Terms of Use | Requirements Contact Us        |
|                                                         |                                |

# 1. Click on the lock icon in the address bar

| Dental Office Toolkit × +                                                                                                    |                                                                                                    | - U X   |
|----------------------------------------------------------------------------------------------------|----------------------------------------------------------------------------------------------------|---------|
| ↔ ♂ C Ahttps://uat.dentalofficetoolkit.com/dot-ui/logi                                                                                               | n                                                                                                    | ★ ⊗ ⊖ : |
| Connection is secure ×<br>Your information (for example, passwords or credit<br>card numbers) is private when it is sent to this site.<br>Learn more | Office Toolkit                                                                                                    |         |
| Certificate (Valid)                                                                                                    |                                                                                                    |         |
| Site settings                                                                                                    | Username:                                                                                                    |         |
|                                                                                                    | Password<br>Password<br>This is a public computer<br>This is a private computer<br>Login<br>Forgot User ID Forgot Password |         |
|                                                                                                    | Not Yet Registered?  REGISTER  How to Register Your Account?                                                               |         |

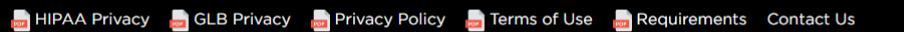

2. Click on 'Site settings'

🛆 Dental Office Toolkit 🛛 🗙 🔅 Settings - Site Settings 🗙 🕂

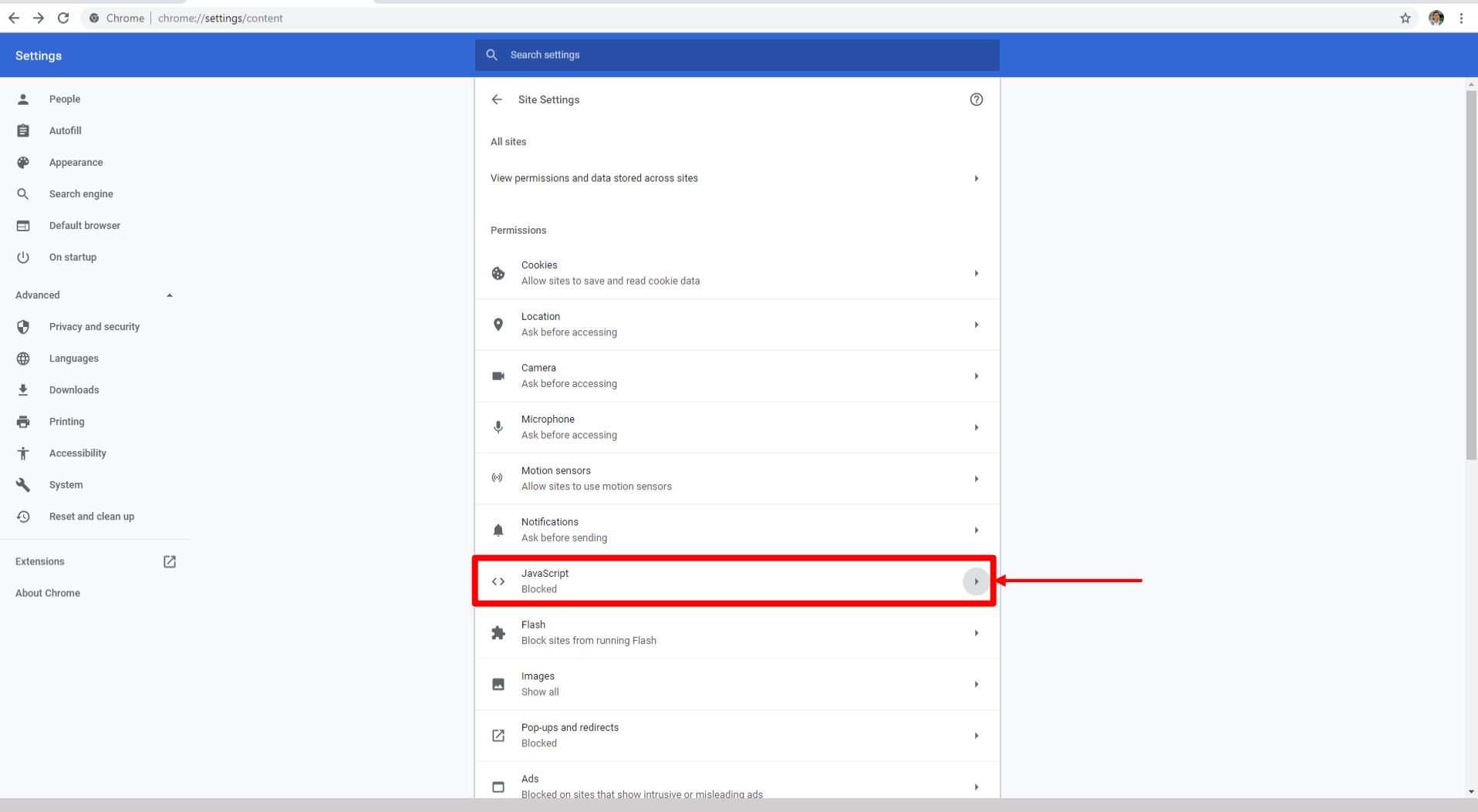

0 ×

\_

3. Scroll down to 'JavaScript' and click on the arrow to the right

Dental Office Toolkit 🗙 🌼 🔅 Settings - JavaScript × + ٥  $\times$ \_ 🍈 E ☆ ← → C ( Chrome | chrome://settings/content/javascript Settings Q Search People ← JavaScript \* Ê Autofill Allowed (recommended) Appearance ۹ Q Search engine Add Block Default browser No sites added On startup ப Add Allow Advanced . 0 Privacy and security No sites added ۲ Languages <u>+</u> Downloads ē. Printing Accessibility Ť ٩ System Reset and clean up Ð Z Extensions About Chrome

- 4. Turn JavaScript on by flipping the toggle button to 'Allowed'
- 5. Refresh the website

**Enable Cookies in Google Chrome** 

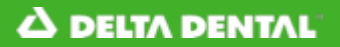

👼 HIPAA Privacy 🛛 👼 GLB Privacy 🛛 👼 Privacy

O

### **A DELTA DENTAL**<sup>®</sup> Dental Office Toolkit

| Username:                                       |  |
|-------------------------------------------------|--|
| Username                                        |  |
| Password:                                       |  |
| Password                                        |  |
|                                                 |  |
| Submit                                          |  |
| Forgot Password                                 |  |
|                                                 |  |
|                                                 |  |
|                                                 |  |
|                                                 |  |
| Not Yet Registered?                             |  |
| REGISTER                                        |  |
| How to Register Your Account and Log In         |  |
| For Federal Government Programs please bookmark |  |
| www.duightooixits.com                           |  |
|                                                 |  |
| Policy 🔁 Terms of Use 📩 Requirements Contact Us |  |
|                                                 |  |

This guide is for any users who are getting redirected back to the login page each time they attempt to log in

| Username  |                                  |  |
|-----------|----------------------------------|--|
| Password: |                                  |  |
| Password  |                                  |  |
|           |                                  |  |
|           | Submit                           |  |
|           | Forgot Password                  |  |
|           |                                  |  |
|           |                                  |  |
|           |                                  |  |
|           |                                  |  |
|           |                                  |  |
|           | Not Yet Registered?              |  |
|           | REGISTER                         |  |
| How to    | Register Your Account and Log In |  |
|           |                                  |  |

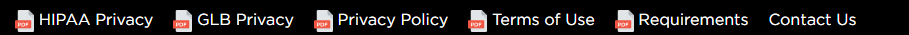

- 1. Navigate to <a href="https://www.dentalofficetoolkit.com/">https://www.dentalofficetoolkit.com/</a> in Google Chrome
- 2. Click on the red icon in the address bar

😪 🕶 🕁 🔍 | 🖪

#### 😪 🕶 🖈 🛛 🛛 🖪 🗄

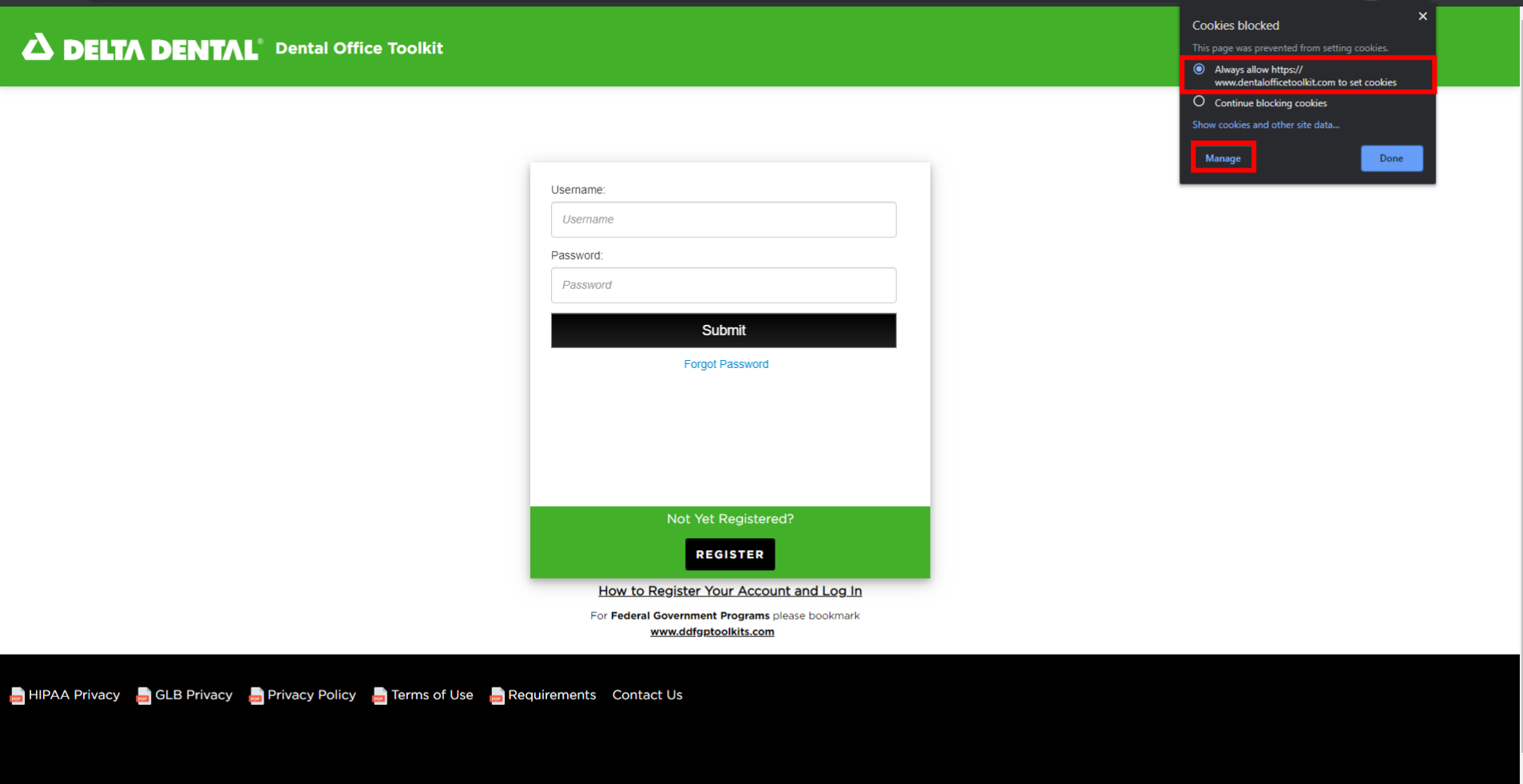

- 3. Ensure that 'Always allow <u>https://www.dentalofficetoolkit.com</u> to set cookies' is <u>ENABLED</u> by clicking the radio button
- 4. Click 'Manage'

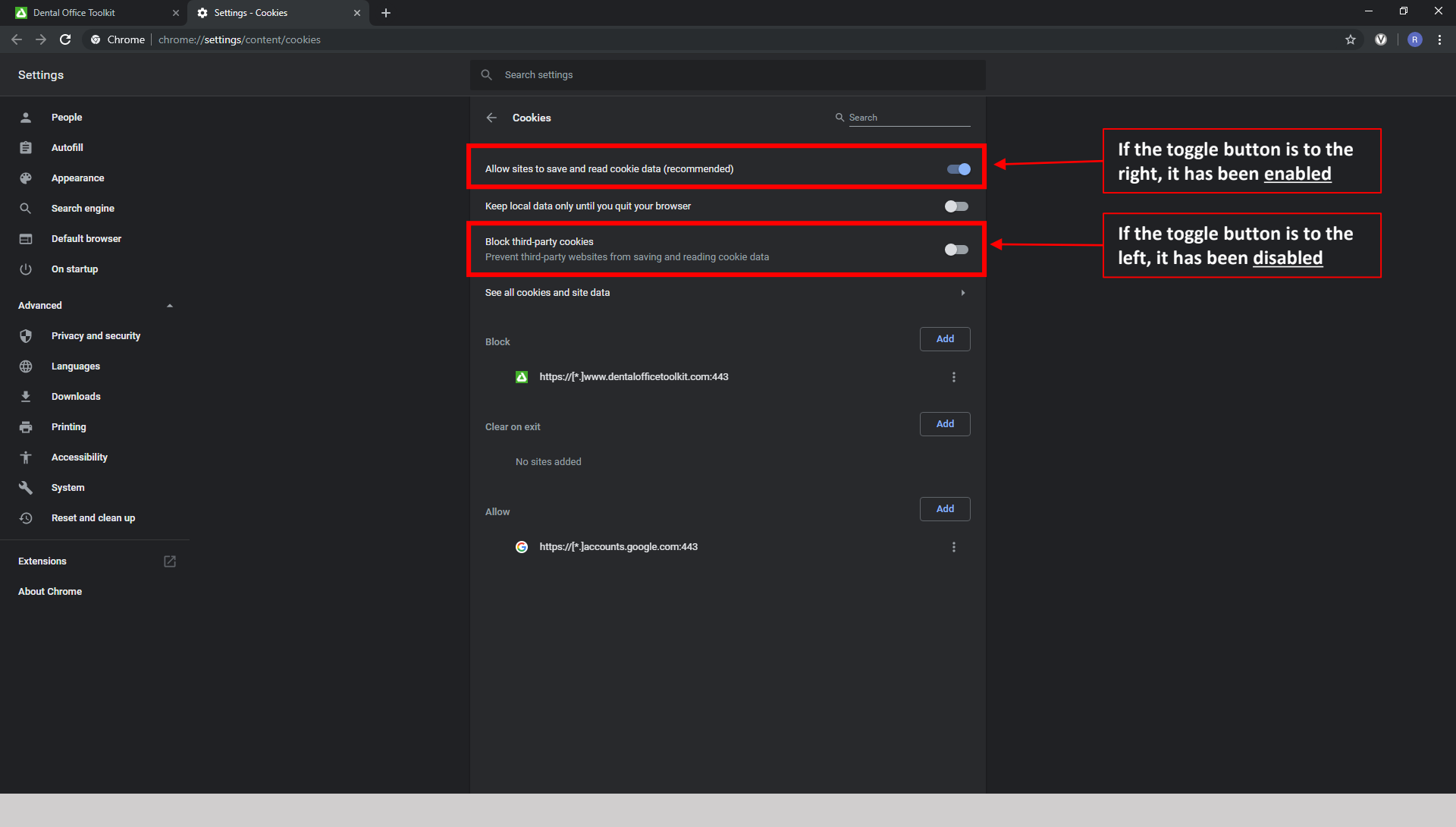

- 5. Ensure that the first option, 'Allow sites to save and read cookie data' is ENABLED
- 6. Ensure that the third option, 'Block third-party cookies' is DISABLED

Close out of Google Chrome and re-open it. Navigate back to <u>https://www.dentalofficetoolkit.com/</u>